## ENABLE READSPEAKER INTO YOUR SOFTCHALK LESSONS

To enable ReadSpeaker into your SoftChalk lessons, please follow these instructions:

- 1. Open any of your SoftChalk Cloud lessons using the SoftChalk Create application.
- 2. Click on **Tools** and then click on ReadSpeaker.

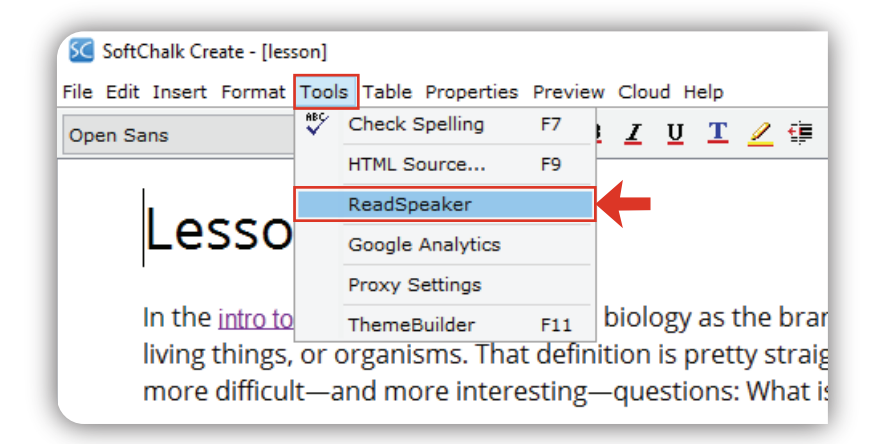

| 3. Fill in the <b>Customer ID</b> and<br><b>JavaScript URL</b> .<br>Note: Please refer to the<br>Faculty Support tab in Blackboard<br>to get these values. | ReadSpeaker       ×         The ReadSpeaker feature adds a Listen button to your lesson so that the text on a page of your lesson can be read out loud. The text of Tooltips will not be read. The text of QuizPoppers, Quiz Groups (all at once and show group options selected) and Activities (display inline option selected) will be read.         The ReadSpeaker feature works only on lessons published or uploaded to a learning management system, website, or SoftChalk Cloud. |
|----------------------------------------------------------------------------------------------------|----------------------------------------------------------------------------------------------------|
| 4. Select the Language (English).                                                                                                    | In order to use the ReadSpeaker feature, you must purchase a separate ReadSpeaker account from<br>ReadSpeaker.<br>Enter your ReadSpeaker account information below. Select 'Enable ReadSpeaker' once you have<br>completed your information.                                                                                                    |
| 5. Select <b>In sidebar</b> for the location of the tool.                                                                                                  | ReadSpeaker Web Site                                                                                                    |
| 6. Check the option "Use docReader".                                                                                                    | Supports webReader & Enterprise Highlighting 2.5                                                                                                    |
| <ol> <li>Check the option<br/>"Enable ReadSpeaker".</li> </ol>                                                                                             | JavaScript URL: Language: English ~                                                                                                    |
| 8. Click " <b>OK</b> ".                                                                                                    | Location of tool: O Top of page  In sidebar<br>Option:  Use docReader                                                                                                    |
| 9. Save your SoftChalk Lesson to the Cloud.                                                                                                    | Enable ReadSpeaker (requires a Customer ID and JavaScript URL)     OK Cancel                                                                                                    |

Note: you must do these steps for each of your SoftChalk lessons where you want to enable ReadSpeaker.

The University of Texas **RioGrande Valley** 

Center for Online Learning & Teaching Technology

## **Brownsville Campus**

Office: Casa Bella (BCASA) 613 Phone: 956-882-6792 Fax: 956-882-6751

utrgv.edu/coltthelp | utrgv.edu/online

## **Edinburg Campus**

Office: Education Complex (EDUC) 2.202 Phone: 956-665-5327 Fax: 956-665-5276